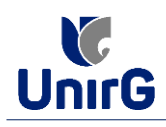

## **OUEBRA DE PRÉ-REOUISITO**

(Requerimento Administrativo)

## PROCEDIMENTO PARA SOLICITAR A QUEBRA DE PRÉ-REQUISITO VIA Plataforma SEI

**PRÉ-REQUISITO:** no campo acadêmico, configura como a disciplina cursada obrigatoriamente antes de outra, entre outros motivos, por envolver conhecimentos prévios necessários ao estudo da segunda.

A regra é que sejam obedecidos os pré-requisitos em sua caminhada acadêmica. Entretanto, existem algumas situações pontuais que podem ser desconsideradas, ou seja, na linguagem informal "quebrado".

A Fundamentação Legal da Instituição<sup>1</sup> é a **PORTARIA PGRAD** <u>Nº 05/2017</u> de 1º de agosto de 2017, disponível no site da IES (recomendamos que leia).

Caso encaixe-se em uma das exceções que ensejam a quebra de pré-requisito, o acadêmico precisa fazer o **REQUERIMENTO INDIVIDUALMENTE** da forma a seguir descrita:

I. <u>IMPRIMIR</u> e <u>PREENCHER</u> o <u>FORMULÁRIO DE INCLUSÃO/EXCLUSÃO<sup>2</sup></u>, disponível no site da Universidade de Gurupi – UnirG, no link Secretaria virtual <u>http://www.unirg.edu.br/secretariaVirtual</u>, ítem Matrícula de Veteranos.

| $\leftarrow \rightarrow$ | C 🛆 Não seguro unirg.edu.br/secretari      | aVirtual Q 🕁 🛃                                                                                   |   |
|--------------------------|--------------------------------------------|--------------------------------------------------------------------------------------------------|---|
| 🀼 SEI - 7.               | 0.4.201.139617 🔃 Portal do Aluno – C 🔮 Coc | vrdenações Regi 💩 Miracema do Tocan 🌻 Certificado 🐁 Diretores Regionais 🔗 💷 UWC Brasil - Códig 🛪 |   |
|                          |                                            |                                                                                                  |   |
|                          |                                            | Matrícula de Veteranos - Orientações Gerais                                                      |   |
|                          | Documentos                                 |                                                                                                  | _ |
|                          | Matrícula de Calouros e Pedidos de Vagas   | Formulário de Inclusão/Exclusão Interna                                                          |   |
|                          | Matrícula de Veteranos                     | Formulário de Inclusão/Exclusão Externa                                                          |   |
|                          | Matriaula Editaia                          | Inclusão/Exclusão de Disciplinas via Formulário – Orientações                                    |   |
|                          |                                            | Requerimento para Desistência de Curso (formulário)                                              |   |
|                          |                                            | Requerimento de INCLUSÃO E EXCLUSÃO do Curso de DIREITO – PRÁTICA FORENSE                        |   |

**II. <u>DIGITALIZAR</u>** o documento descrito no item I devidamente preenchido e assinado, de forma legível, preferencialmente na escala de cor cinza, em <u>formato PDF</u>.

**III.** <u>ACESSAR</u> a Plataforma SEI (sei.unirg.edu.br), fazer o login, utilizando seu número de CPF como usuário (username) e também seu número de CPF como senha (password).

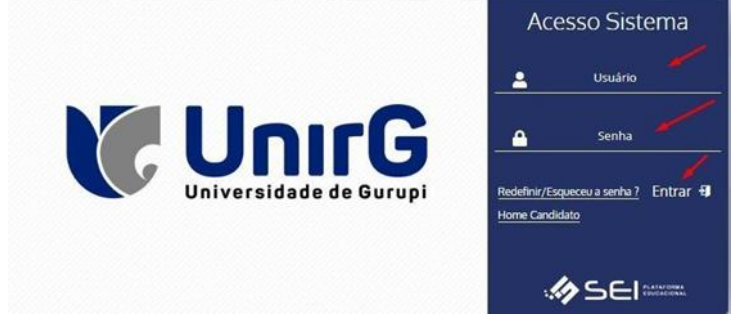

<sup>&</sup>lt;sup>1</sup> Para o curso de **Direito**, existe também a norma específica do curso –**Resolução do Conselho de Curso nº 1º de 2017**.

<sup>&</sup>lt;sup>2</sup> O formulário de inclusão poderá ser o "Formulário de Inclusão/Exclusão Interna" ou o "Formulário de Inclusão/Exclusão Externa", de acordo com o caso.

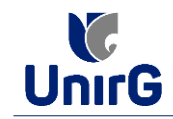

IV. <u>CLICAR</u> no menu esquerdo em "<u>SERVIÇOS ON-LINE</u>" e posteriormente no seu sub-menu "<u>SECRETARIA ON-LINE</u>";

| <b>*</b> 1                     | Documentação Ma                                          | atrícula                                                                               |                         |              |         |        |        |        |     |     |
|--------------------------------|----------------------------------------------------------|----------------------------------------------------------------------------------------|-------------------------|--------------|---------|--------|--------|--------|-----|-----|
| Tela Inicial                   | Secretaria On-line                                       | MA1/6-M/                                                                               | - Ativa                 |              |         |        |        |        |     |     |
| i<br>Informações<br>Acadêmicas | <ul> <li>Ouvidoria</li> <li>Documentos Digita</li> </ul> | v2 2                                                                                   | 2023/2                  | 2023/1       | -       | 2022/2 | -(     | 1022/1 |     |     |
| ecursos Académicos             | 📩 Minhas Dis                                             | ciplinas 2024/2 ~                                                                      | οж •                    | <b>2</b> 0 C | alendár | io     |        |        |     | ж ^ |
| \$                             | Matriz I                                                 | Matriz Não Integralizada (3840h - 256                                                  |                         |              |         |        | SET/24 | 1      | OUT | /24 |
| Financeiro                     |                                                          | creatos)                                                                               |                         | D            | s       | т      | Q      | Q      | s   | s   |
| •                              | 0 25                                                     | 50                                                                                     | 75 100                  | 01           | 02      | 03     | 0      | 05     | 06  | 07  |
| Serviços On-line               | 8                                                        | Pendente (1680h - 112 créi<br>Cursando (360h - 24 crédit<br>Realizada (1800h - 120 cré | ditos)<br>os)<br>ditos) | 08           | 09      | 0      | 0      | 12     | 13  | 0   |
| *                              |                                                          |                                                                                        |                         | 15           | 16      | 1      | 13     | 19     | 20  | 0   |
| Nede de Contatos               | Filtre aqui sua i                                        | disciplina                                                                             |                         | 22           | 23      | 2      | 25     | 28     | 2   | 28  |

### V. Posteriormente, deve-se criar um "Novo Requerimento";

| \$<br>Financeiro<br>Serviços On-line | A Dados Consultados com Sucesso                                                |                             |
|--------------------------------------|--------------------------------------------------------------------------------|-----------------------------|
| Rede de Contatos                     | DESENVOLVIDO POR OTIMIZE-TI Versão SEI - 8.0.3.3.155429     https://sei.inf.br | SUA SESSÃO EXPIRA EM 43 MIN |
|                                      |                                                                                |                             |

VI. Na próxima página, selecione na seta indicada o Requerimento "(CURSO)<sup>3</sup> – SOLICITAÇÃO DE QUEBRA DE PRÉ-REQUISITO";

| Tela Inicial                   | Secretaria On-line |                   |                  | COPIA DE PROVA HINAL<br>CÓPIA DO RECONHECIMENTO DO CURSO<br>DESCONTO FAMÍLIJA<br>DIREITO - Dispensa de apresentacio oral de TCC                           |    |
|--------------------------------|--------------------|-------------------|------------------|----------------------------------------------------------------------------------------------------|----|
| 1<br>Informações<br>Acadêmicas | Dados Básicos      | Arquivo(a) An     | exado(o)         | DIREITO - Solicitação de quebra de pré-requisito<br>Desistencia de curso                                                                                  |    |
| ©<br>sos Acadêmicos            | Código<br>0        | Cituralia         |                  | Direito - TRANCAMENTO DE MATRÍCULA<br>Direito - Trabalho de Condusão do Curso - TCC<br>ENTREGA DE DOCUMENTOS PENDENTES<br>ESTERITURA CUBERCULAR DO CUBERO |    |
| \$<br>Financeiro               | 25/09/2024         | Aguardando Pagame | nto              | ► 181001010 CONNECDAR DO CORSO                                                                                                    | 4  |
| ۲                              | Valor              | Data Prev. Final. | Data Finalização | Departamento Atual                                                                                                    |    |
| viços On-line                  | 0,00               |                   |                  |                                                                                                    | := |
| de Contatos                    |                    |                   |                  |                                                                                                    |    |

**VII.** O requerente deverá **OBRIGATORIAMENTE** realizar o upload do Formulário de inclusão/exclusão descrito no item **I.** 

► Na Plataforma SEI, a regra é que este documento seja <u>ANEXADO NA PRIMEIRA</u> aba do requerimento:

| Tela Inicial              | <ul> <li>I - O requerimento<br/>emprego público o<br/>órgão competente.</li> </ul> | fundamentado em quest<br>u privado, aprovação em | ões profissionais devera<br>concurso público e em | i ser instruído com os documentos comprobatórios de contrato<br>exames de suficiência para a obtenção da Carteira Profissional ji | de<br>unto ao |
|---------------------------|------------------------------------------------------------------------------------|--------------------------------------------------|---------------------------------------------------|----------------------------------------------------------------------------------------------------|---------------|
| i                         | Valor                                                                              | Data Prev. Final.                                | Data Finalização                                  | Departamento Atual                                                                                                    |               |
| Informações<br>Acadêmicas | 29,99                                                                              | 03/10/2024                                       |                                                   | SECRETARIA ACADEMICA                                                                                                    | :=            |
|                           | Situação Financeira                                                                | Nrº do Documento                                 |                                                   |                                                                                                    |               |
| Recursos Acadêmicos       | Pendente                                                                           |                                                  |                                                   |                                                                                                    |               |
| é                         | Observação                                                                         |                                                  |                                                   |                                                                                                    |               |
|                           |                                                                                    |                                                  |                                                   |                                                                                                    |               |
| Serviços On-line          |                                                                                    |                                                  |                                                   | $\sim$                                                                                                    |               |
| atta Rede de Contatos     | Arquivo Anexo                                                                      |                                                  |                                                   |                                                                                                    | ±             |

► Entretanto se for múltiplos documentos para anexar, utiliza-se como complementar a Segunda aba do requerimento "ARQUIVO(s) ANEXADO(s)"

<sup>&</sup>lt;sup>3</sup> Entre parênteses virá o nome do seu curso de origem.

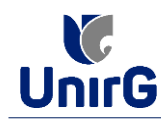

| rela Inicial                   | Requerimento                                                                               |
|--------------------------------|--------------------------------------------------------------------------------------------|
| i<br>Informações<br>Acadêmicas | Dados Básicos Arquivo(s) Anexado(s)                                                        |
| Cecursos Acadêmicos            | Descrição Escolha o arquivo 🔮                                                              |
| \$<br>Financeiro               | + ADICIONAR                                                                                |
| Serviços On-line               | DESCRIÇÃO ARQUIVO USUÁRIO QUE DISPONIBILIZOU ARQUIVO DATA DISPONIBILIZAÇÃO DOWNLOAD OPÇÕES |
| Rede de Contatos               |                                                                                            |

**VIII.** No escopo do requerimento apresentará entre outras, as seguintes informações: a) A data do requerimento; b) A situação e c) A Data prevista final de tramitação. Existe também o campo (d) destinado à Observação, caso o requerente queira informar alguma situação eventual. Verificado os itens, o próximo passo é clicar em "**GRAVAR**";

| A Tela Inicial                 | Dados Bási                              | cos                                              | Arquivo(s) Anexado(s)                      |                                       |                                                                                                    |                 |                                        |                                            |
|--------------------------------|-----------------------------------------|--------------------------------------------------|--------------------------------------------|---------------------------------------|----------------------------------------------------------------------------------------------------|-----------------|----------------------------------------|--------------------------------------------|
| i<br>Informações<br>Acadêmicas | Código<br>0                             | b) strate                                        |                                            | Time                                  | Beneralizate                                                                                                    |                 | Materials                              |                                            |
|                                | Data Requerimento                       | situaçat<br>1                                    | ,<br>                                      | hipo                                  | Requerimento                                                                                                    |                 | matricula                              |                                            |
| Cursos Acadêmicos              | 17/09/2024                              | / Aguai                                          | rdando Pagamento                           |                                       | COLAÇÃO DE GRAU OFICIAL ESPECIAL                                                                                                    | 1• Via 🗸        | 2210010104                             |                                            |
|                                | Orientação Execução                     | Requerimento                                     |                                            |                                       |                                                                                                    |                 |                                        |                                            |
| \$<br>Financeiro               | Conforme regular<br>Art. 20 A Colação o | iento de Colação de<br>de Grau é ato legal,      | oficial, formal, público e soleni          | e, que legitima a conclusão do        | curso de graduação, comportando duas moda                                                                                                    | ilidades: Colaç | ão de Grau Oficial                     |                                            |
| •                              | Coletiva e Colação                      | de Grau Oficial Esp                              | ecial.                                     |                                       |                                                                                                    |                 |                                        | 4                                          |
| viços On-line                  | Valor                                   | C) Data Pre                                      | ev. Final. Data i                          | Finalização Dep                       | artamento Atual                                                                                                    |                 |                                        |                                            |
| -44                            | 9,99                                    | / 01/10                                          | 1/2024                                     | SF                                    | ECRETARIA ACADEMICA                                                                                                    |                 |                                        | i=                                         |
| e de Contatos                  | Situação Financeira                     | Nrº do I                                         | Documento                                  |                                       |                                                                                                    |                 |                                        |                                            |
| ±                              | Pendente                                |                                                  |                                            |                                       |                                                                                                    |                 |                                        |                                            |
| Biblioteca                     | d)Observação                            |                                                  |                                            |                                       |                                                                                                    |                 |                                        |                                            |
| *                              |                                         |                                                  |                                            |                                       |                                                                                                    |                 |                                        |                                            |
|                                |                                         |                                                  |                                            |                                       |                                                                                                    |                 |                                        |                                            |
|                                |                                         |                                                  |                                            |                                       |                                                                                                    |                 |                                        |                                            |
| Rede de Contatos               | A Inform                                | e os Dados                                       |                                            |                                       | ]                                                                                                    |                 |                                        |                                            |
|                                |                                         |                                                  | NOVO REQUERIM                              | ENTO 🖾 GRAVAR                         | Q CONSULTAR                                                                                                    |                 |                                        |                                            |
|                                | A situ                                  | acão do Re                                       | averimento node                            | spr                                   |                                                                                                    |                 |                                        |                                            |
|                                | - Age                                   | içuo uo ne                                       | Pagamento: 0 v                             | aguarimanta fai                       | anavado o ostá aquandan                                                                                                    | da sanfi        | ma cão do s                            | a a a m on to .                            |
|                                | <u>- Agi</u>                            | laraanao                                         | Pagamento: 0 r                             | equerimento joi g                     | gravado e esta aguardano                                                                                                    | ao conji        | rmaçao ae į                            | agamento;                                  |
|                                | ► Not                                   | <u>/o – Aguar</u>                                | dando Início Ex                            | <u>:<b>ecução</b></u> : Pagame        | ento confirmado, aguarda                                                                                                    | indo ser        | analisado p                            | oela IES;                                  |
| hoe                            | ► Em                                    | Execução                                         | Requerimento e                             | em fase de análise                    | e na IES.                                                                                                    |                 |                                        |                                            |
| US.                            | ► Fin                                   | alizado –                                        | <b>Deferido:</b> Preten                    | são foi alcancad                      | α Νο campo "Μοτινο ρο Ι                                                                                                    | DEFERIM         | IENTO" virá                            | informações sobre a                        |
|                                | inclus                                  | ão da disci                                      | nlina na sua mat                           | rícula                                |                                                                                                    | DETERM          | <u>LITO</u> viru                       | injor mações sobre a                       |
|                                | inclus                                  | uo uu uisci                                      | pinna na saa mat                           | ncuiu.                                |                                                                                                    |                 |                                        |                                            |
|                                |                                         |                                                  | LACONTAL D                                 | ~ 1 57                                | (0.4 and 1.1 and 1.1 a |                 |                                        |                                            |
|                                | sua re                                  | <b>alizado –</b> I<br>cusa.                      | Indeferido: Pret                           | ensão negada. No                      | o campo" <mark>Motivo do Defe</mark>                                                                                                    | RIMENTO         | <u>o</u> ", trará os i                 | motivos que ensejar                        |
|                                | ► Fin<br>sua re<br>► Ati                | <b>alizado –</b> I<br>cusa.<br><b>rasado:</b> Ve | <b>Indeferido:</b> Pret<br>nceu o prazo de | ensão negada. No<br>resposta pelo Dei | o campo" <mark>Motivo do Defe</mark><br>partamento responsável.                                                                                                    | RIMENT(         | <u>o</u> ", trará os i<br>ne data prev | motivos que ensejar<br>ista no requeriment |

# IX. Após clicar em gravar, responda ao "QUESTIONÁRIO". Após resposta, clique novamente em "GRAVAR":

| Provident formanda an annuale annuale annuale an annuale anta                         |                                                                           |                                                                        |  |
|---------------------------------------------------------------------------------------|---------------------------------------------------------------------------|------------------------------------------------------------------------|--|
| Provisive normalnoo no semestre segurne ao requermento.                               | <ul> <li>represejato na oscopina que e pre-requisito de outra.</li> </ul> | <ul> <li>sense presse que o minimo necessario por semestre.</li> </ul> |  |
| ?) Qual disciplina deseja solicitar a quebra de pré-requisito?                        |                                                                           |                                                                        |  |
|                                                                                       |                                                                           |                                                                        |  |
|                                                                                       |                                                                           |                                                                        |  |
| <ol> <li>Tém ciências das Resoluções que amparam a quebra de pré-requisito</li> </ol> | 7                                                                         |                                                                        |  |
| D sin                                                                                 | D <sub>NB0</sub>                                                          |                                                                        |  |
| 4) Qual turno dessja cursar a disciplina solicitada?                                  |                                                                           |                                                                        |  |
| Matutino                                                                              | Noturno                                                                   |                                                                        |  |
| 5) Está matriculado na disciplina que é pré-requisito da disciplina aolicita          | ada?                                                                      |                                                                        |  |
| 3 tim                                                                                 | D NBO                                                                     |                                                                        |  |
| 0) Verificou se a disciplina pretendida não há choque de horário com dis              | ciplinas já matriculado(s) reats semestre?                                |                                                                        |  |
|                                                                                       | 0                                                                         |                                                                        |  |

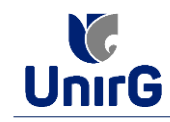

#### X. Próximo passo é clicar em "REALIZAR PAGAMENTO".

| 32939                                                                    |                                                                                                    |                  |                       |                              |          |            |    |
|--------------------------------------------------------------------------|----------------------------------------------------------------------------------------------------|------------------|-----------------------|------------------------------|----------|------------|----|
| Data Requerimento                                                        | Situação                                                                                                    |                  | Tipo Requerimento     |                              |          | Matrícula  |    |
| 25/09/2024                                                               | Aguardando Pagamento                                                                                                    |                  | DIREITO - Solicitação | o de quebra de pré-requisito | 2ª Via ❤ | 1810010104 |    |
| Orientação Execução Reque                                                | rimento                                                                                                    |                  |                       |                              |          |            |    |
| ORIENTAÇÕES GERAIS<br>DO PROCEDIMENTO PARA<br>Para solicitar a quebra de | Shaqdo Tep Repartimento Matricala<br>Agandando Pagamento DERITO - Solicitação de quebra de pré-requisito 2 Va V<br>BIDIO10104<br>Seguentemento<br>Seguentemento<br>Seguentemento Anal<br>Seguentemento<br>Seguentemento |                  |                       |                              |          |            |    |
| Valor                                                                    | Data Prev. Final.                                                                                                    | Data Finalização | Departamento Atual    |                              |          |            |    |
| 9,99                                                                     | 16/10/2024                                                                                                    |                  | CURSO DE DIREITO      |                              |          |            |    |
| Situação Financeira                                                      | Nrº do Documento                                                                                                    |                  |                       |                              |          |            |    |
| Pendente                                                                 | 9451100223                                                                                                    |                  |                       |                              |          |            |    |
| Observação                                                               |                                                                                                    |                  |                       |                              |          |            |    |
| Arquivo Anexo                                                            |                                                                                                    |                  |                       |                              |          |            |    |
| 20547_1727292326129.p                                                    | df<br>ucesso                                                                                                    |                  |                       |                              |          |            | 07 |
|                                                                          |                                                                                                    | -                |                       |                              |          |            |    |

**XI.** O sistema lista as possibilidade de Pagamento do requerimento on line mediante utilização de cartão de crédito/débito, basta escolher a bandeira e digitar os dados requeridos,

| Escolha a forma                                                      | de pagamento                                     |                       |                      |                           |                  |
|----------------------------------------------------------------------|--------------------------------------------------|-----------------------|----------------------|---------------------------|------------------|
| AMEX                                                                 | HIPER CARD                                       | DINERS                | ELO                  | MASTERCARD                | VISA             |
| AMIERIAN)<br>DORRESS                                                 | Hipercard                                        | Disert.Sleb           | ම්වේ                 | MasterCard                | VISA             |
| Hipercard Cartão                                                     | I                                                |                       |                      |                           | ×                |
| lúmero                                                               |                                                  |                       | Nome do Titular      |                           |                  |
|                                                                      |                                                  |                       |                      |                           |                  |
| alidade                                                              | Cód. de Segurança                                | Parcelar em           | Valor Recebimento    |                           |                  |
| · • / 20 •                                                           | (CV)                                             | 1x Y                  | 9,99                 |                           |                  |
| X Não Foi Possível F<br>D restante para rece<br>remover este cartão. | tealizar esta Operação<br>bimento é igual a zero | , para adicionar um n | ovo cartão você deve | alterar o valor do cartão | já adicionado ou |
| alor Total (R\$): 9,99                                               | Restante (R\$): 0,                               | 00                    |                      | Certified by              | REALIZAR PAGAMEI |

ou caso opte por realizar o pagamento mediante <u>EMISSÃO DE BOLETO</u>, basta <u>CLICAR</u> no menu esquerdo em "<u>FINANCEIRO</u>" e posteriormente no seu sub-menu "<u>FINANCEIRO</u>";

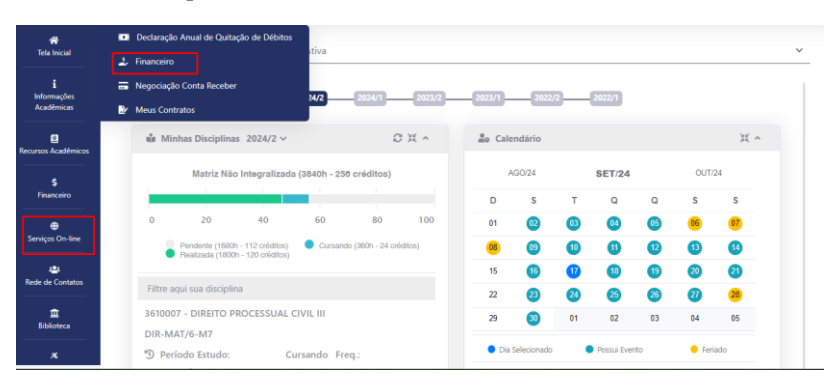

O boleto Referente a solicitação de quebra de pré-requisito será indicado como **REQUERIMENTO,** Caso opte por realizar o pagamento mediante <u>EMISSÃO DE BOLETO, basta</u> <u>CLICAR</u> no menu esquerdo em "<u>FINANCEIRO</u>" e posteriormente no seu sub-menu "<u>FINANCEIRO</u>";

| sações<br>Imicas | Contas a Pag        | ar            |         |               |           |            |                  |               |              |        |
|------------------|---------------------|---------------|---------|---------------|-----------|------------|------------------|---------------|--------------|--------|
| 2<br>icadêmicos  | Em Aberto (Vencidas | e a Ve 🛛 🛩    | Q CONS  | BULTAR        |           |            |                  |               | $\mathbf{X}$ |        |
| \$<br>iceiro     | ORIGEM              | DATA<br>VENC. | PARCELA | VALOR<br>BASE | DESCONTOS | ACRÉSCIMOS | VALOR A<br>PAGAR | VALOR<br>PAGO | SITUAÇÃO     | OPÇÕES |
| Ð                | Requerimento        | 20/09/24      | 1/1     | R\$ 9,99      | R\$ 0,00  | R\$ 0,00   | R\$ 9,99         | R\$ 0,00      | A<br>Receber |        |
| - Un-line        | Mensalidade/Parcela | 21/10/24      | 3/5     | R\$ 907,20    | R\$ 72,58 | R\$ 0,00   | R\$ 834,62       | R\$ 0,00      | A<br>Receber |        |
| Contatos         | Mensalidade/Parcela | 20/11/24      | 4/5     | R\$ 907,20    | R\$ 72,58 | R\$ 0,00   | R\$ 834,62       | R\$ 0,00      | A<br>Receber |        |
| 1<br>zieca       | Mensalidade/Parcela | 20/12/24      | 5/5     | R\$ 907,20    | R\$ 72,58 | R\$ 0,00   | R\$ 834,62       | R\$ 0,00      | A<br>Receber |        |

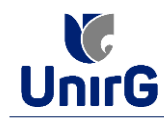

## **2 ANÁLISE E FINALIZAÇÃO DO REQUERIMENTO**

**XII.** A <u>COORDENAÇÃO DE CURSO</u>, no prazo de **07(sete)** dias, irá análisar o mérito do Requerimento Acadêmico, podendo <u>DEFERIR</u> ou <u>INDEFERIR</u><sup>4</sup> a pretensão.

► Caso a pretensão seja deferida, o requerimento será encaminhado para inclusão.

### XIII. <u>DEFERIDO</u>, o requerimento será encaminhado para SECRETARIA GERAL ACADÊMICA:

- 1. Por requerer autenticação especial para o procedimento, a **SECRETARIA GERAL ACADÊMICA**, fará a inclusão(ões) da(s) disciplina(s) **DURANTE O PERÍODO DE INCLUSÃO E EXCLUSÃO** definido no calendário semestral de matrícula de veteranos;
- Finalizada(s) a(s) inclusão (ões) dos pré-requisito no sistema, o(a) acadêmico(a), caso dependa de inclusões/exclusões de outras disciplinas, <u>só conseguirá realizar o procedimento via</u> <u>FORMULÁRIO</u> de requerimento disponível na Plataforma SEI, no link secretaria on-line/novo requerimento/Inclusão e exclusão via formulário.

A Secretaria Geral Acadêmica só dará andamento ao requerimento (inclusão da disciplina), após observar a parte formal:

- 1. **PREENCHIMENTO** correto do Formulário de Inclusão;
- 2. <u>COMPATIBILIDADE DE HORÁRIO com as demais disciplinas do semestre;</u>

Obs:|

3. Não configure <u>ADIANTAMENTO DE CURSO.</u>

Caso constatado algum desses vícios<u>, A SECRETARIA GERAL ACADÊMICA,</u> devolverá o requerimento a Coordenação de Curso, sugerindo que seja sanado o vício, ou indeferimento.

**XIV.** <u>APÓS INCLUÍDA A DISCIPLINA</u>, os valores referentes aos créditos registrados na inclusão serão computados nas mensalidades subsequentes.

**XV.** <u>NÃO HAVERÁ REPOSIÇÃO DE AULAS</u>, se o requerimento for protocolado após o período de início do semestre.

**Obs:** Caso a pretensão seja indeferida, será devidamente justificado as razões dentro do próprio requerimento, no campo "<u>MOTIVO DO DEFERIMENTO</u>".

<sup>&</sup>lt;sup>4</sup> Existe a possibilidade do requerimento ser **DEFERIDO PARCIALMENTE**, ocorre quando o pedido é múltiplo, mas somente um dos pedidos encaixam-se na Resolução.